# CSc 317 Activities and Buttons

Benjamin Dicken

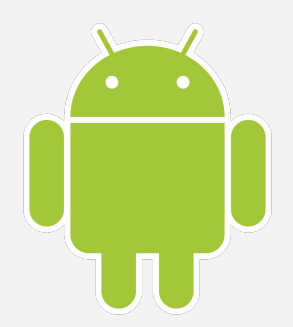

### Announcements

- PA 1 due Wednesday
- PA 2 due next week
- Quiz 1 grade published
- Quiz 2

### ConstraintLayout vs LinearLayout

- **ConstraintLayout**: Layout out elements relative to one another
  - Notice things like:

app:layout\_constraintEnd\_toStartOf="@+id/button"

 LinearLayout: Layout out sequentially, either vertically or horizontally

<LinearLayout

...
android:layout\_width="match\_parent"
android:layout\_height="match\_parent"
android:orientation="vertical">

### Change the Layout

- Use a LinearLayout
- Set to vertical layout
- Remove the app:layout\_\* and tools:layout\_\* attributes
- Ensure android:layout\_width and android:layout\_height are defined for the three nested elements

#### <LinearLayout

• • •

android:layout\_width="match\_parent"
android:layout\_height="match\_parent"
android:orientation="vertical">

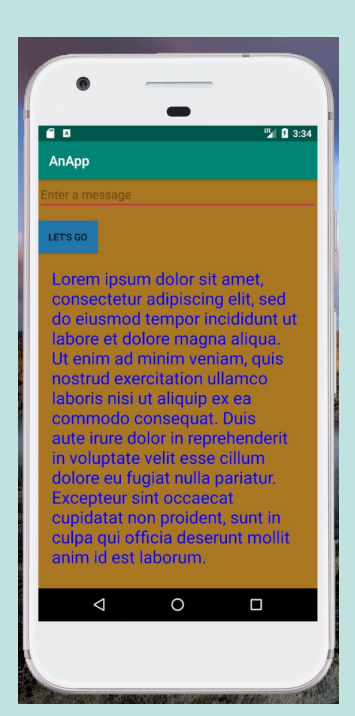

### ImageView

- ImageView: View for displaying an image
  - Specify an id
  - Specify the id of the image resource
    - android:src="@drawable/drawable\_resource\_id"
  - Can also specify, width, height, etc.
  - For instance:

```
<ImageView
```

```
android:id="@+id/suns_logo"
android:layout_width="200dp"
android:layout_height="200dp"
android:src="@drawable/suns_logo" />
```

## Adding an image

- Click and drag an image to the **drawable** directory
- Change directory to be named **drawable**
- Click OK
- If you didn't change anything else, the ID should be the image name, not including the extension

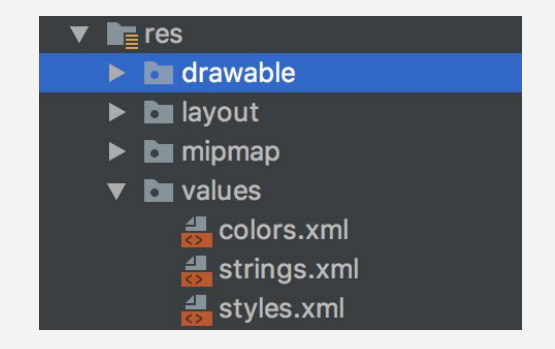

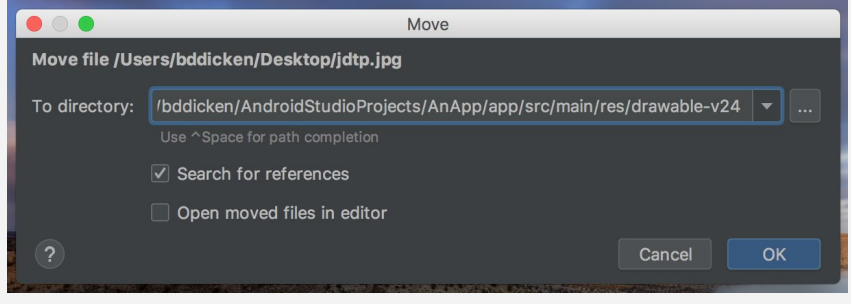

### Add an image

- Download and add an image
- Use a ImageView
- Ensure android:layout\_width and android:layout\_height are defined

<ImageView android:id="@+id/some\_id" android:layout\_width="200dp" android:layout\_height="200dp" android:src="@drawable/some\_id" />

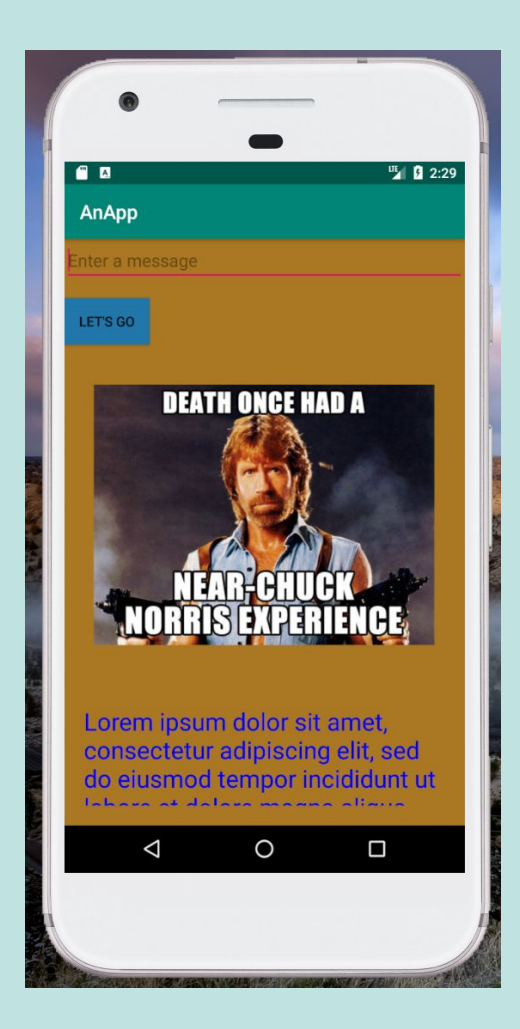

### ImageView

- ImageView: View for displaying an image
  - Specify an id
  - Specify the id of the image resource
    - android:src="@drawable/drawable\_resource\_id"
  - Can also specify, withd, height, etc.
  - For instance:

```
<ImageView
```

```
android:id="@+id/suns_logo"
android:layout_width="200dp"
android:layout_height="200dp"
android:src="@drawable/suns_logo" />
```

## Adding an image

- Click and drag an image to the **drawable** directory
- Change directory to be named **drawable**
- Click OK
- If you didn't change anything else, the ID should be the image name, not including the extension

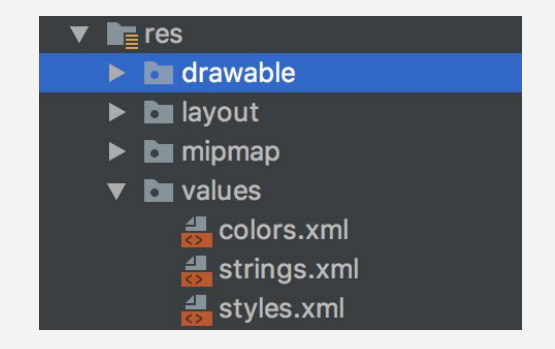

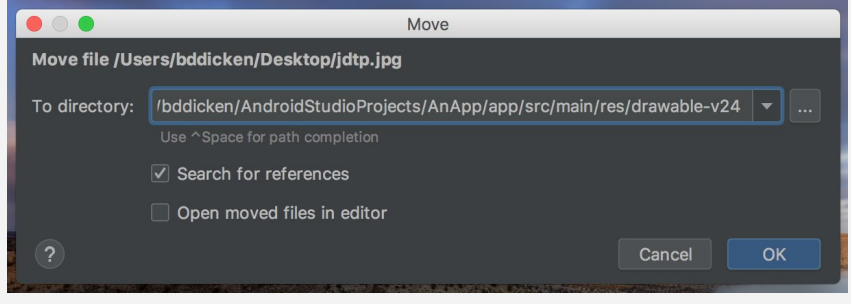

### Add an image

- Download and add an image
- Use a ImageView
- Ensure
   android:layout\_width and
   android:layout\_height are
   defined

<ImageView android:id="@+id/some\_id" android:layout\_width="200dp" android:layout\_height="200dp" android:src="@drawable/some\_id" />

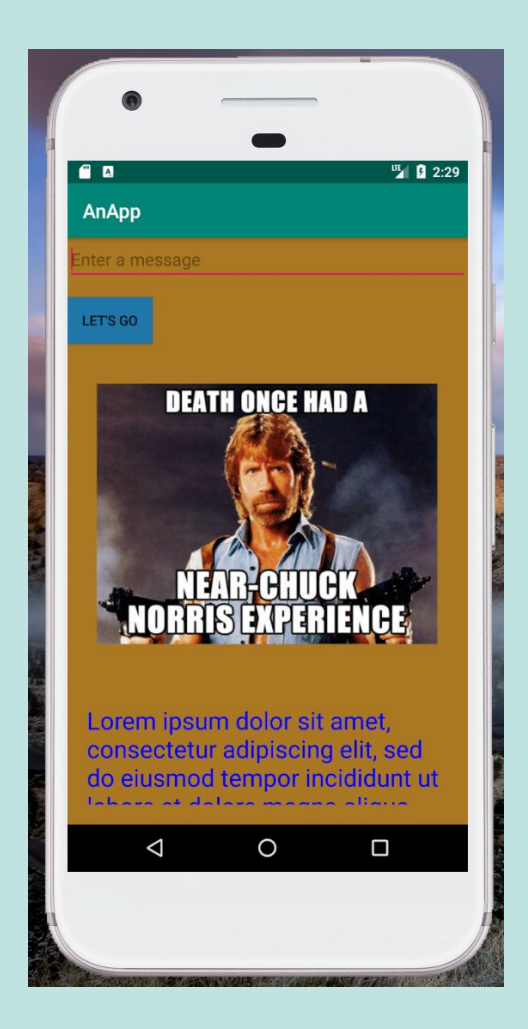

### Add an image

### What about scrollability?

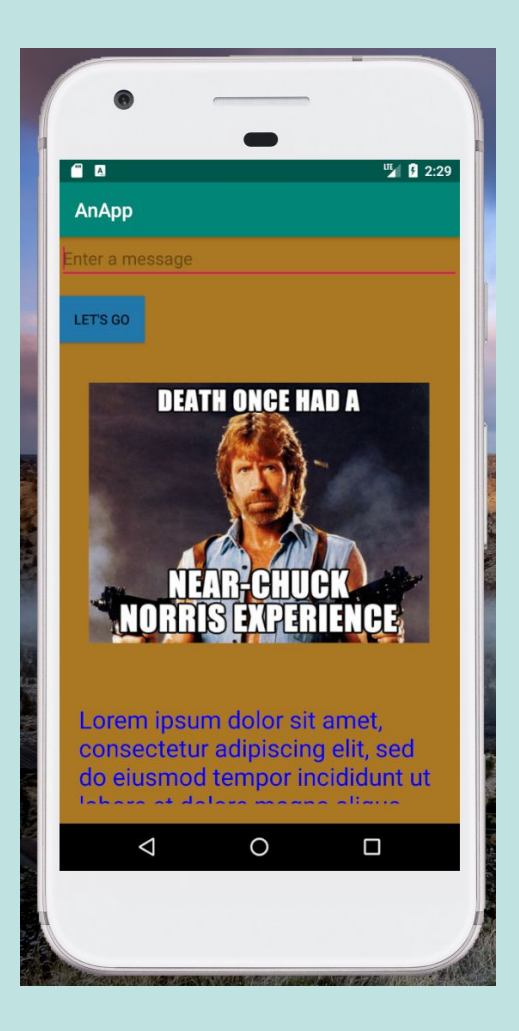

## Scrolling

- **ScrollView**: View for displaying an image.
  - Can put a layout within a scrollview
  - Then, if necessary, can scroll through content.
  - For instance:

<ScrollView xmlns:android="http://schemas.android.com/apk/res/android" xmlns:app="http://schemas.android.com/apk/res-auto" xmlns:tools="http://schemas.android.com/tools" android:layout\_width="match\_parent" android:layout\_height="match\_parent">

### Make it scrollable

- Use a ScrollView
- Ensure

android:layout\_width and android:layout\_height are defined

```
<ScrollView

xmlns:android="..."

xmlns:app="..."

xmlns:tools="..."

android:layout_width="match_parent"

android:layout_height="match_parent">
```

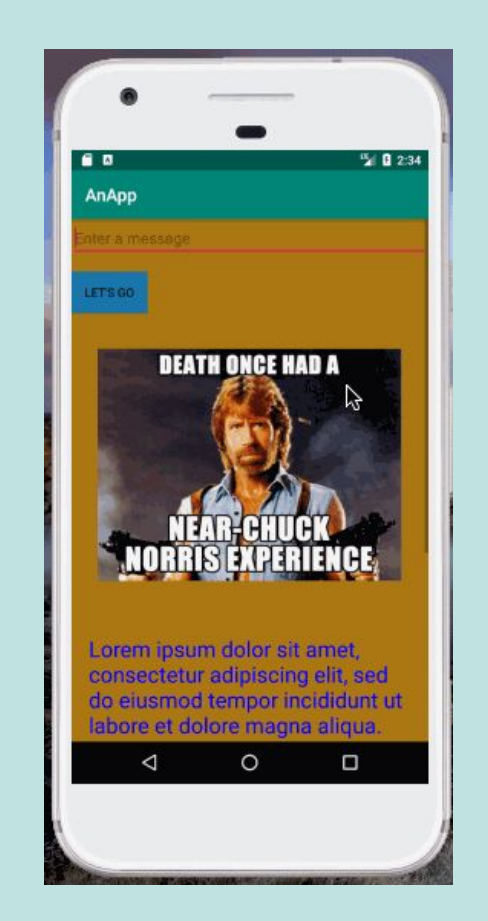

### What about the button?

- Using the GUI, you should have gotten the button working such that when it is pressed, a new activity is started, that displays the entered text from the text box
- How did it work in the code/xml?

#### activity\_main.xml

#### MainActivity.java

#### <Button

android:id="@+id/button"
android:onClick="sendMessage"
android:layout\_width="wrap\_content"

#### DisplayMessageActivity.java

```
@Override
```

```
protected void onCreate(Bundle savedInstanceState) {
    super.onCreate(savedInstanceState);
    setContentView(R.layout.activity_display_message);
```

```
// Get the Intent that started this activity and extract the string
Intent intent = getIntent();
String message = intent.getStringExtra(MainActivity.EXTRA_MESSAGE);
```

```
// Capture the layout's TextView and set the string as its text
TextView textView = findViewById(R.id.textView);
textView.setText(message);
```

### Views in Code vs XML

- For the most-part, all of the view-building that you can do in XML, you can also do in-code
- Needed for PA 1
- Generally, stick to XML when you can
- If the UI needs to be dynamically changed, might want to do some in code

### Views in Code vs XML

#### <LinearLayout

```
android:layout_width="match_parent"
android:layout_height="match_parent"
android:background="@color/sunsPurple"
android:orientation="vertical"
tools:context=".MainActivity">
```

```
LinearLayout linear = new LinearLayout(context);
linear.setLayoutParams(new
LinearLayout.LayoutParams(LayoutParams.MATCH_PARENT,
LayoutParams.MATCH_PARENT));
linear.setOrientation(LinearLayout.VERTICAL);
linear.setBackgroundColor(Color.parseColor("#613489"));
```

## Views in Code vs XML

#### <TextView

```
android:layout_width="wrap_content"
android:layout_height="wrap_content"
android:layout_gravity="center"
android:text="Phoenix Suns"
android:textColor="@color/sunsOrange"
android:textSize="50px" />
```

```
TextView tv = new TextView(getApplicationContext());
LinearLayout.LayoutParams tvlp = new
    LinearLayout.LayoutParams(
        LayoutParams.WRAP CONTENT,
        LayoutParams.WRAP CONTENT);
tv.setLayoutParams(tvlp);
tv.setGravity(Gravity.CENTER);
tv.setText("Phoenix Suns");
tv.setTextColor(Color.parseColor("#F06600"));
tv.setTextSize(50);
linear.addView(tv);
```

### onCreate method outline

```
super.onCreate(savedInstanceState);
Context context = getApplicationContext();
// Scrollview will contain a LinearLayout, which will contain content
ScrollView scroll = new ScrollView(context);
. . .
// Create the linear layout, which will hold image and text content (ImageView and TextView objects)
LinearLayout linear = new LinearLayout(context);
. . .
// Create your individual TextViews and ImageViews (about 7 total)
// make sure to add each one to the LinearLayout with linear.addView()
. . .
scroll.addView(linear);
setContentView(scroll);
```

### XML to Code

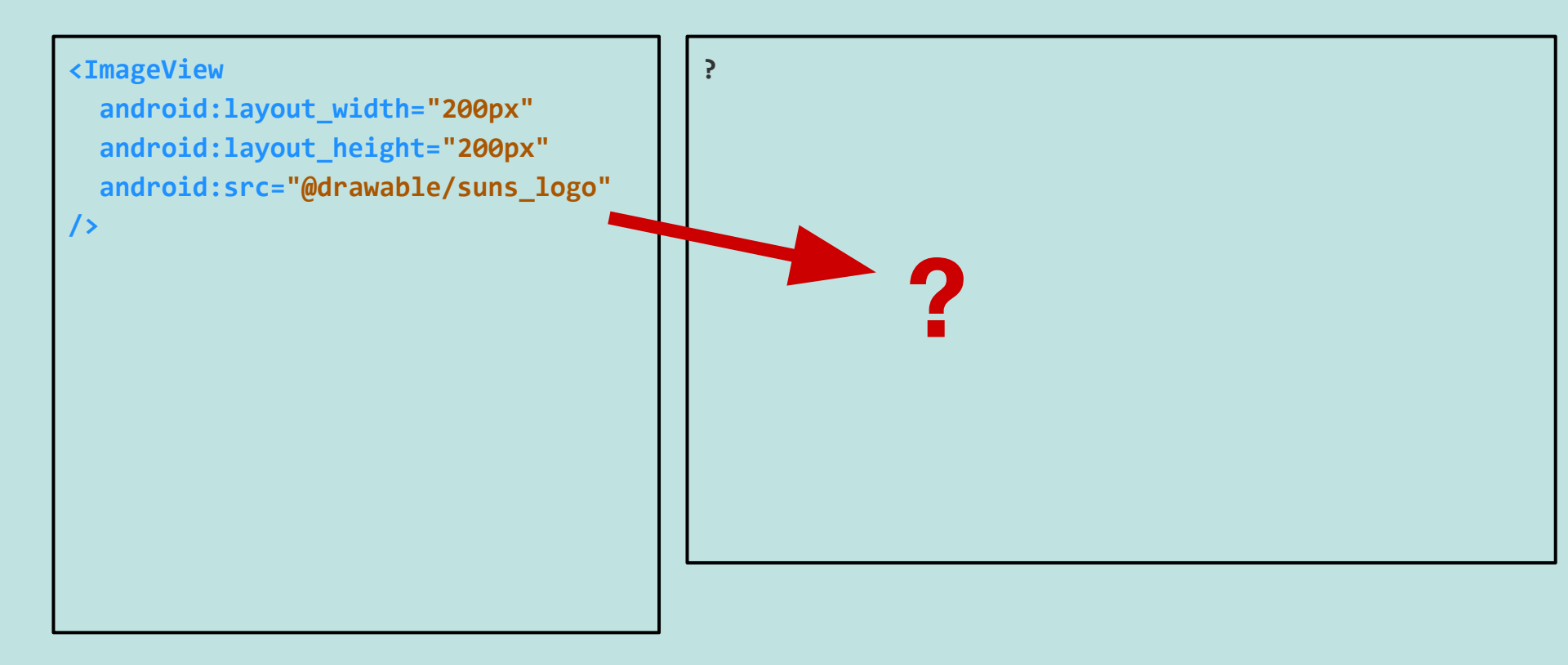

### XML to Code

#### <**ImageView**

```
android:layout_width="200px"
android:layout_height="200px"
android:src="@drawable/suns_logo"
/>
```

```
ImageView suns_logo = new ImageView(this);
LayoutParams lp = new LayoutParams(200, 200);
suns_logo.setLayoutParams(lp);
suns_logo.setImageResource(R.drawable.suns_logo);
linear.addView(suns_logo);
```

### Change font size

- Change activity\_display\_message.xml
- Make the text display larger when the other activity is visible.

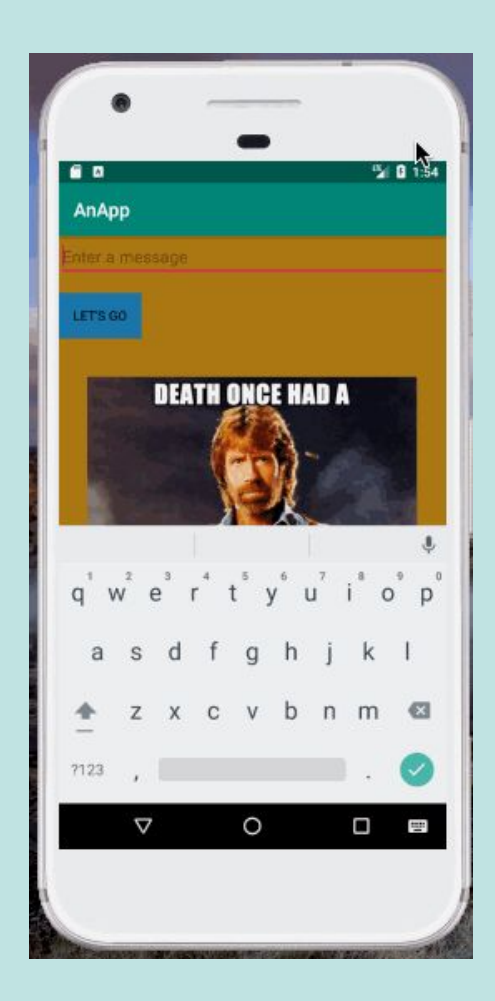

### Change font size

- Change activity\_display\_message.xml
   Make the text 40dp
- Also:
  - Update

**DisplayMessageActivity.java** so that each time a value is entered, it keeps track of it, in a list format.

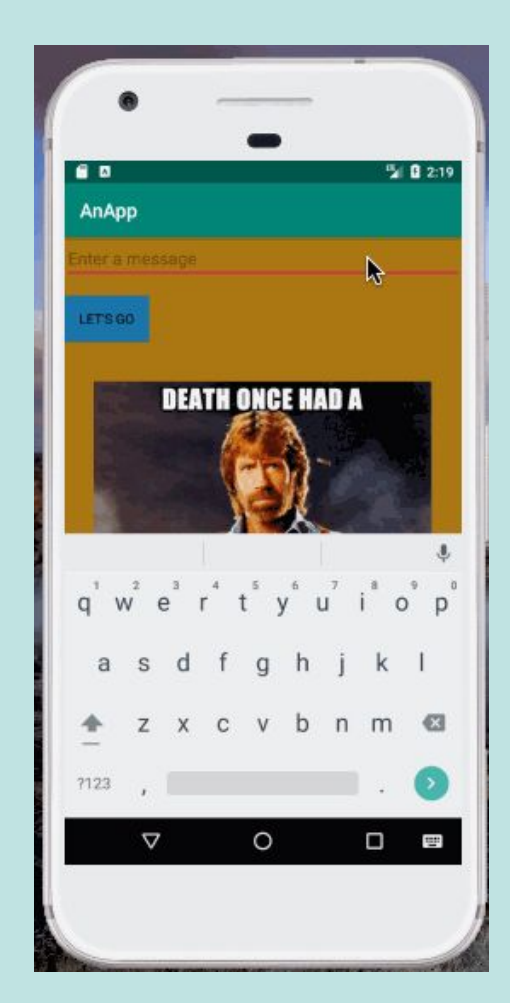

## Four Main Building blocks of apps

- Activities The entry point for interacting with the user. It represents a single screen with a user interface.
- Services A general-purpose entry point for keeping an app running in the background for all kinds of reasons. For instance, a download or music.
- **Broadcast Receivers** A component that enables the system to deliver events to the app outside of a regular user flow, allowing the app to respond to system-wide broadcast announcements.
- **Content providers** Manages a shared set of app data.

Loosely taken from the android dev docs

### Activities

- Activities are one of the **building blocks** of android applications
- From the reading:

The Activity class is a crucial component of an Android app, and the way activities are launched and put together is a fundamental part of the platform's application model. Unlike programming paradigms in which apps are launched with a main() method, the Android system initiates code in an Activity instance by invoking specific callback methods that correspond to specific stages of its lifecycle.

### Activities

- For now, each main interface screen of your application will be built using an **Activity**
- A simple, one-page app might only need one activity
- Some apps may have many
- Each activity that has a UI should have an associated layout xml file

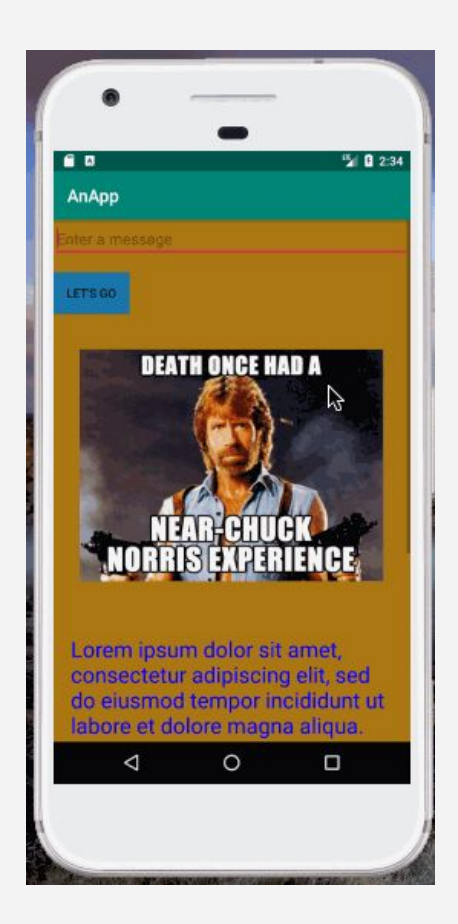

### Activities

- How does one create an activity?
- How does one change from one active activity to another?

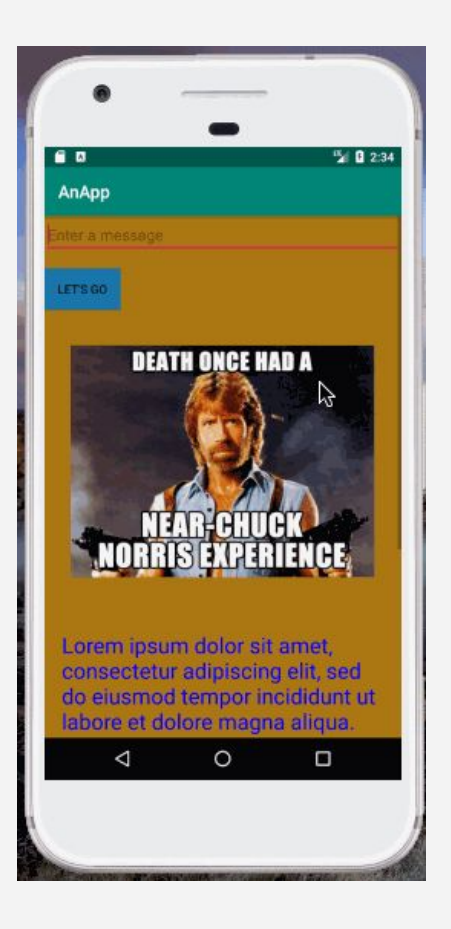

## A new activity

- Create a new activity, and call it
   MemeActivity
  - Two new files should be created:
     MemeActivity.java and
     activity\_meme.xml
- The new view should display one meme of your choice
- Do this in code/xml, not with the GUI editor

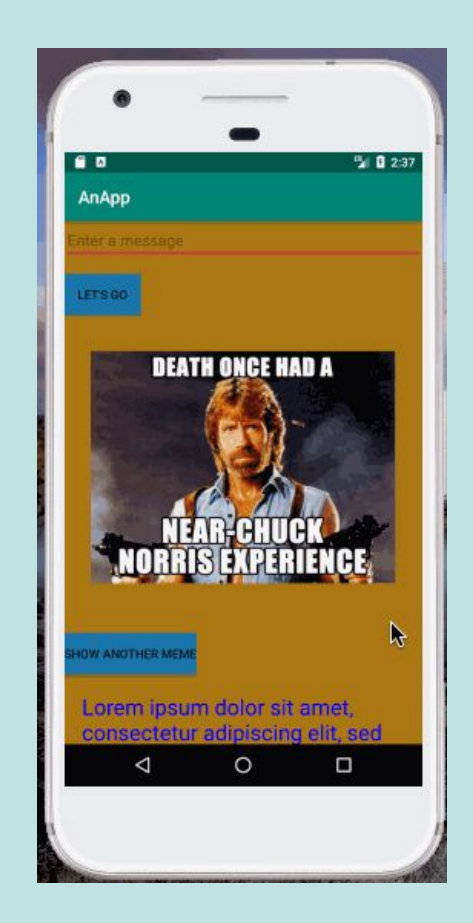